## **University of Manchester**

## **School of Medical Sciences**

## **International Foundation Programme**

## Application instructions for September 2024 entry

1. Please create your **Application Portal Account**, using the following link <u>https://pgapplication.manchester.ac.uk/psc/apply/EMPLOYEE/SA/c/CIBAA\_MNU.UMOAA\_LOGI</u> <u>N\_CMP.GBL?Page=CIBAA\_LOGIN&Action=A</u>

| MANCHESTER<br>1824 | Application Portal                                                                                                    |  |  |
|--------------------|----------------------------------------------------------------------------------------------------|--|--|
|                    | Interruption of Service - Document Uploads Unavailable Please be advised that we continue to experience some difficulties at this time and whilst functionality to upload supporting documents has been restored in the ability to devide them is still unavailable. We are aware of and are currently wavalable. We are aware of and are currently wavalable. Create an Account To make an application to study at The University of Manchester, please Create a New Account. You only need to Register once. Create account |  |  |
|                    | Login Please enter your email address and password. Email Address Password Login                                                                                                    |  |  |

2. Having created your application portal account, click on the following link and login with the email and password you have just created

https://pgapplication.manchester.ac.uk/psc/apply/EMPLOYEE/SA/s/WEBLIB\_ONL\_ADM.CIBAA\_LOGI N\_BT.FieldFormula.IScript\_Direct\_Login?Key=UMANC1241000012426F

3. It will then ask you to select an intake. Please select September Intake

| Intake                                                                                                    |        |  |
|----------------------------------------------------------------------------------------------------|--------|--|
| There are multiple Intakes (Cohorts) for the Term and Plan.<br>Please select the Intake that would suit you. |        |  |
| Select from the list below                                                                                   |        |  |
| <br>January Intake                                                                                           | Select |  |
| September Intake                                                                                             | Select |  |
| Cancel                                                                                                    |        |  |

4. You will then be taken to the **Confirm Application Details** page

| Please confirm the choices displayed<br>pplication has been created.        | d below, before you continue, as these may not be changed once the        |
|-----------------------------------------------------------------------------|---------------------------------------------------------------------------|
| ou may revisit any of your choices                                          | by clicking on the 'edit' icon, adjacent to the value you wish to change. |
| Level of Study:                                                             | Undergraduate                                                             |
| Centre:                                                                     | Manchester                                                                |
| Entry Year:                                                                 | 2024/25                                                                   |
| Academic Programme:                                                         | SMS International Foundation                                              |
| Full-Time/Part-Time Study:                                                  | Full-Time                                                                 |
| Academic Plan:                                                              | SMS International Foundation                                              |
| Intake:                                                                     | September                                                                 |
| lease note that Applications for this the closing date of <b>31/08/2024</b> | Academic Plan and Intake must be finalised and submitted on or before     |

Please ignore the closing date as stated here - refer to your sponsor for the closing date

- 1. Click Continue
- 2. This will take you to the Application Summary Page

| $\begin{array}{c} \text{MANCHESTER}\\ 1824 \end{array}$ The University of Manchester |   | Application Summary                                                                                                    |                                                                                                    |  |  |
|--------------------------------------------------------------------------------------|---|----------------------------------------------------------------------------------------------------|----------------------------------------------------------------------------------------------------|--|--|
| ned in as Louise Davies                                                              |   | New Application                                                                                                    |                                                                                                    |  |  |
| Home                                                                                 |   | Throughout the form, click on the ? icon next to each section navigation link, for more information to help                                                                                                   |                                                                                                    |  |  |
| New Application                                                                      |   | you complete the section correctly.                                                                                                    |                                                                                                    |  |  |
| Application Summary                                                                  |   | Questions marked with a * are mandatory and therefore you will need to complete them before a section<br>will be marked as 'Complete'. All sections must be marked as 'Complete' before an application can be |                                                                                                    |  |  |
| 1. Personal Details                                                                  | 0 | submitted.                                                                                                    |                                                                                                    |  |  |
| 2. Contact & Address Details                                                         | 0 | You may save your work at any time and return to your application later.                                                                                                    |                                                                                                    |  |  |
| 3. Citizenship and Residency                                                         | 0 | Please ensure that you complete and submit the application before the closing date.                                                                                                    |                                                                                                    |  |  |
| 4. English Language                                                                  | 0 | Temp Application ID                                                                                                    | 00575366                                                                                                    |  |  |
| 5. Supporting Documents                                                              | 0 | Centre                                                                                                    | Main                                                                                                    |  |  |
|                                                                                      | U | Level of Study                                                                                                    | 3. Undergraduate (including Exchange/Study Abroad)                                                                                                    |  |  |
| O Not Started<br>⊕ Incomplete<br>✓ Complete<br>Print Application (PDF)               |   | Entry Year                                                                                                    | 2024/25 Academic Year (courses starting between August 2024 and July 2025)                                                                                                    |  |  |
|                                                                                      |   | Full-Time/Part-Time Study                                                                                                    | Full-Time                                                                                                    |  |  |
|                                                                                      |   | Academic Programme                                                                                                    | School of Medical Sciences International Foundation<br>Programme - Full-time                                                                                                    |  |  |
|                                                                                      |   | Academic Plan                                                                                                    | School of Medical Sciences International Foundation                                                                                                    |  |  |
| Delete Application                                                                   |   | Intake                                                                                                    | September                                                                                                    |  |  |
|                                                                                      |   | Closing Date                                                                                                    | 31/08/2024                                                                                                    |  |  |
|                                                                                      |   | For any enquiries regarding th<br>Manchester Application Portal<br><b>Note:</b> Do not use the browser<br>lose information. Only use the                                                                      | e completion of this application or the use of the<br>please contact the Admissions Team at <u>admissions@manchester.ac.uk</u><br>back button to return to a previous page as you will be logged out and could<br>navigation menu on the left-hand side of the application form. |  |  |

5. Click through the sections 1-4 on the left-hand side, inputting the requested details.

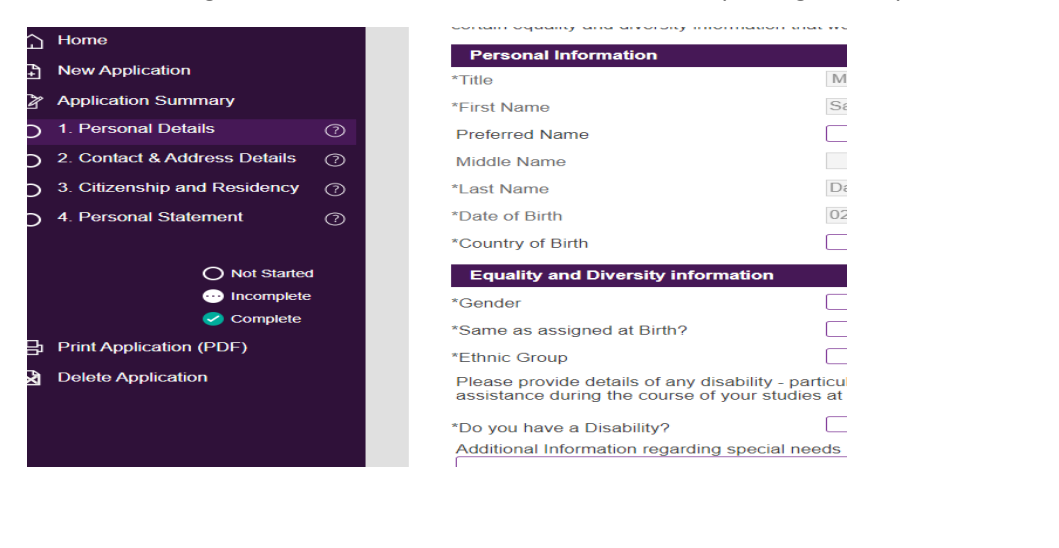

6. In Section 2. Contact & Address Details - Click the where provided if you have added or deleted information.

Check my information

or

Delete

buttons

Add

7. At the end of each of the sections 1-4, click

If you have not clicked this button, it will not recognise the section as completed and therefore, will not allow you to submit your application until you have done so.

Any errors will be highlighted in red, you must rectify those details before the system will move to the next stage.

8. Once you have completed Sections 1-4, Section 5 **Submit Application** will appear on the left hand side.

Please note: Details must be complete in each section before the system will allow you to submit your application. Completed sections will show as

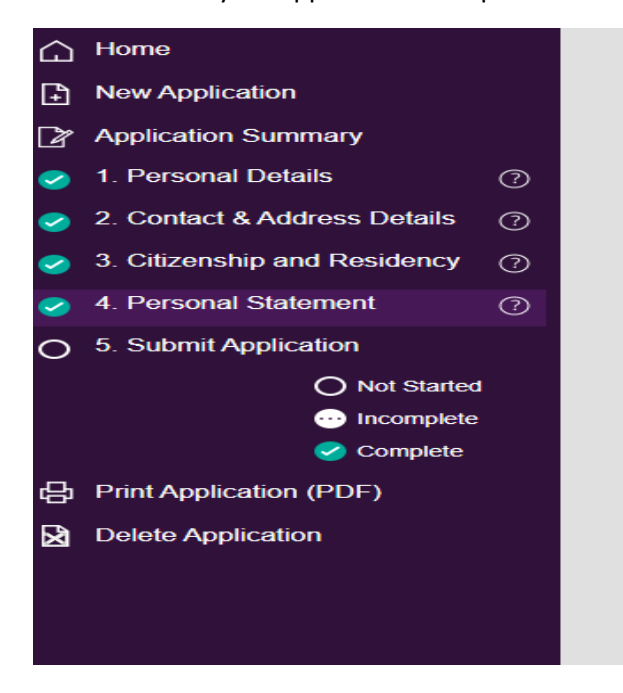

9. In Section 5, Submit Application

Please ensure you tick the box in the Declaration, provide a signature and finally, click

Submit

Your application will then be submitted and you will receive an email from the University of Manchester acknowledging receipt of your application.

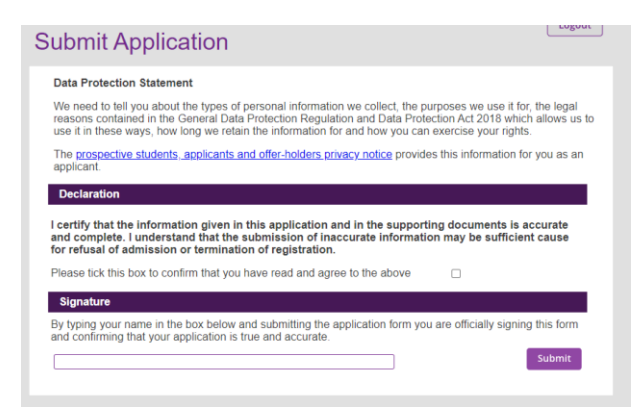

Any questions about this process or your application please contact sms.ify@manchester.ac.uk